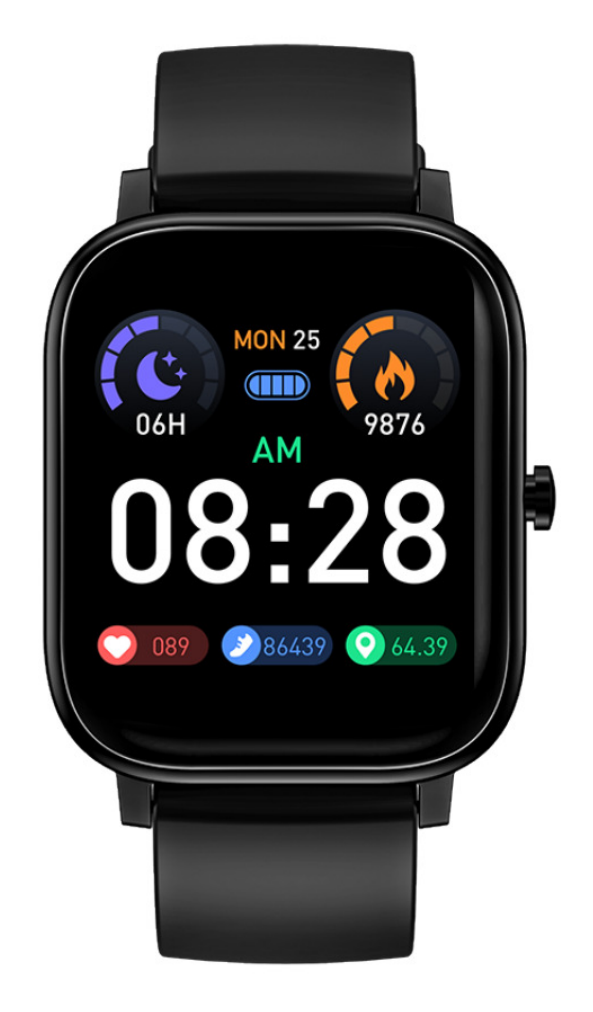

### MANUALE DI ISTRUZIONI DELLO SMART WATCH

# Diagramma schematico della ricarica dell' orologio P12 e del download della musica

Grazie per aver scelto i nostri prodotti. Il modo corretto di caricare l' orologio P12 è mostrato nella figura.

1.Utilizzare il caricatore magnetico in dotazione per collegarlo ai contatti metallici sul retro dell' orologio.

2.Se l' USB all' altra estremità è collegata al computer, è possibile copiare i brani.

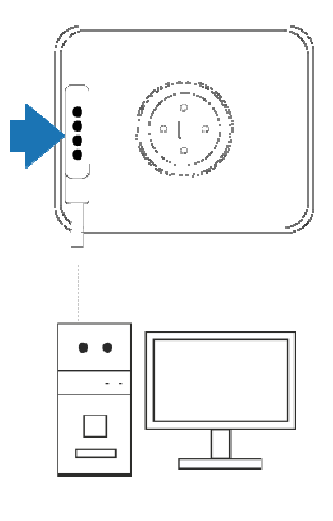

#### Requisiti della piattaforma di adattamento

- 1.Telefoni cellulari Android 5.0 e successivi
- 2.Telefoni cellulari IOS9.0 e successivi
- 3. Supporto Bluetooth BT4.0

#### Cosa fare prima dell' uso

Assicurarsi che l'orologio sia completamente carico la prima volta. Se non è possibile accendere l'orologio a causa della batteria scarica, caricare prima l'orologio.

#### Tutorial per connettere smart watch

1、Scansionare il codice QR o cercare "Diri Fit" nell' App Store o nell' App Store per scaricare o installare l' app

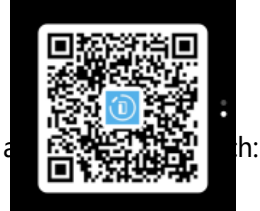

2、Connettere l'

Aprire l' app e fare click su "accoppia lo smart watch" per trovare il modello P12 (figura 1), fare click su "connetti" e la connessione verrà effettuata (figura 2):

| C Dis diese Intelligente Devices     | 11:51 汕 電量                            | £@©*■D |
|--------------------------------------|---------------------------------------|--------|
| < binding intelligent Devices        | P12<br>A4:C1:38:F6:CE:7D<br>Connected | •      |
|                                      | Battery                               | 6%     |
| Please select the device to be bound | Find Device                           |        |
| P12<br>A4:C1:38:FB:CE:7D             |                                       |        |
| Ricerca connessione (Figura 1)       | Connessione effettuata (Figura 2)     |        |

3、Collegare P12\_Audio allo sfondo del telefono cellulare:

1), Dopo che l'app è stata connessa correttamente, l'orologio inizierà la trasmissione audio, come mostrato di seguito:

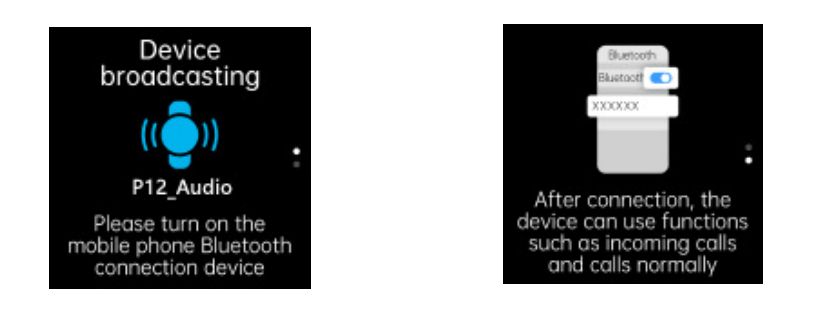

2)、 Accedere alla pagina di ricerca Bluetooth del telefono cellulare, effettuare la ricerca

#### e connettersi a P12\_Audio

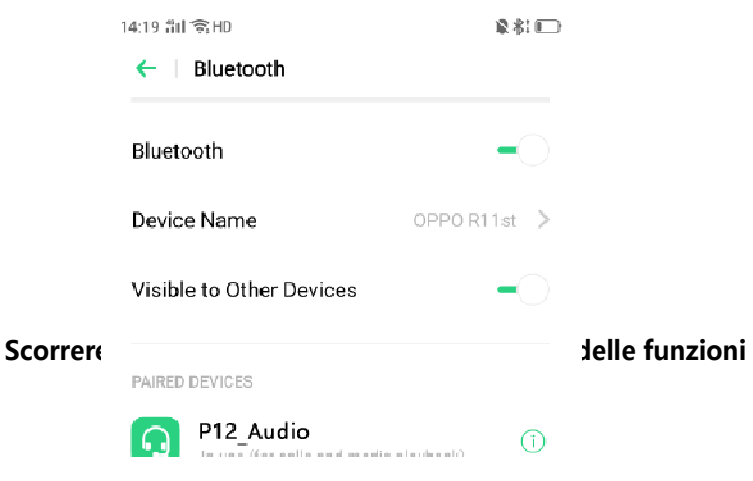

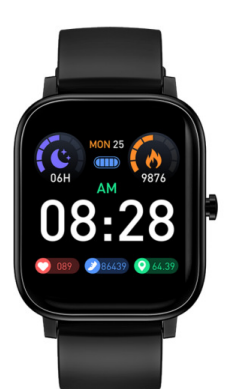

t.

- Scorrere verso l' alto per accedere al menu delle funzioni
- Scorrere verso destra per andare indietro

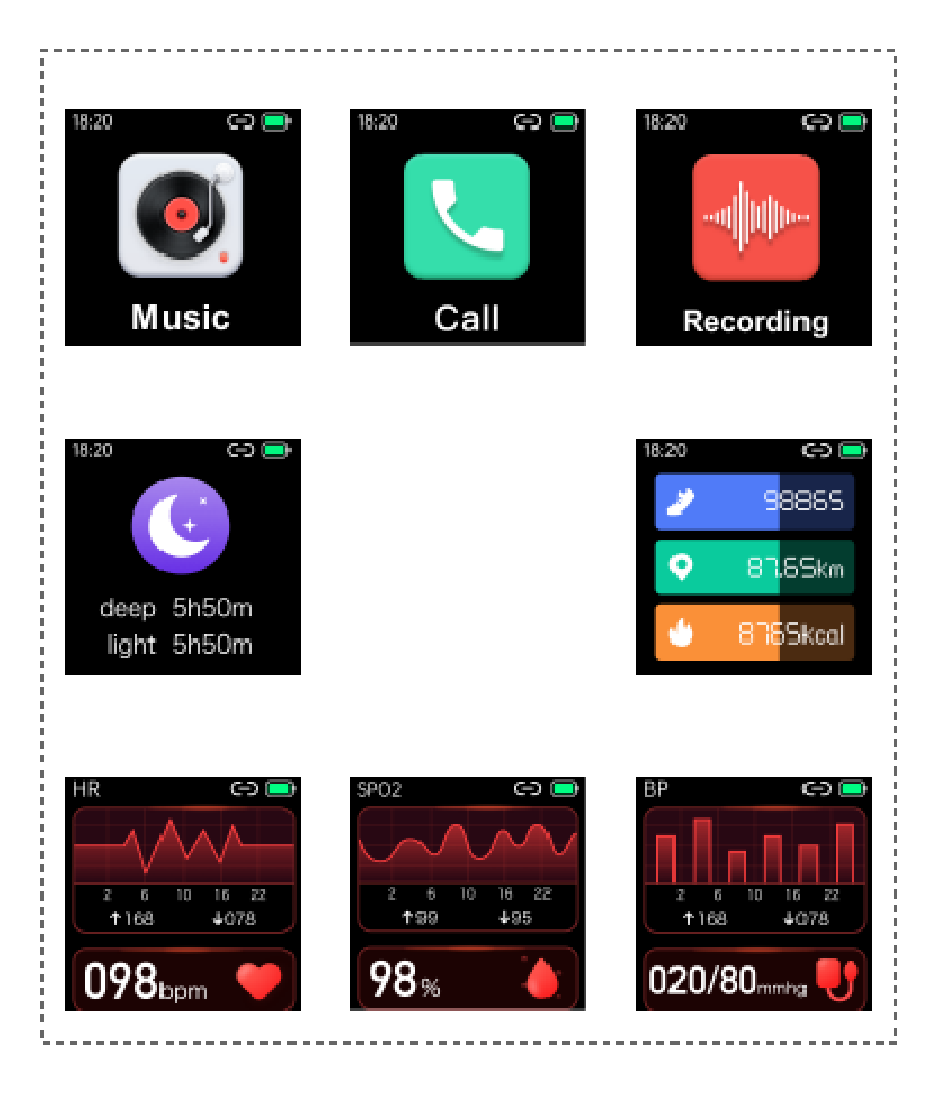

#### Diagramma schematico del passaggio fra tre modalità musicali

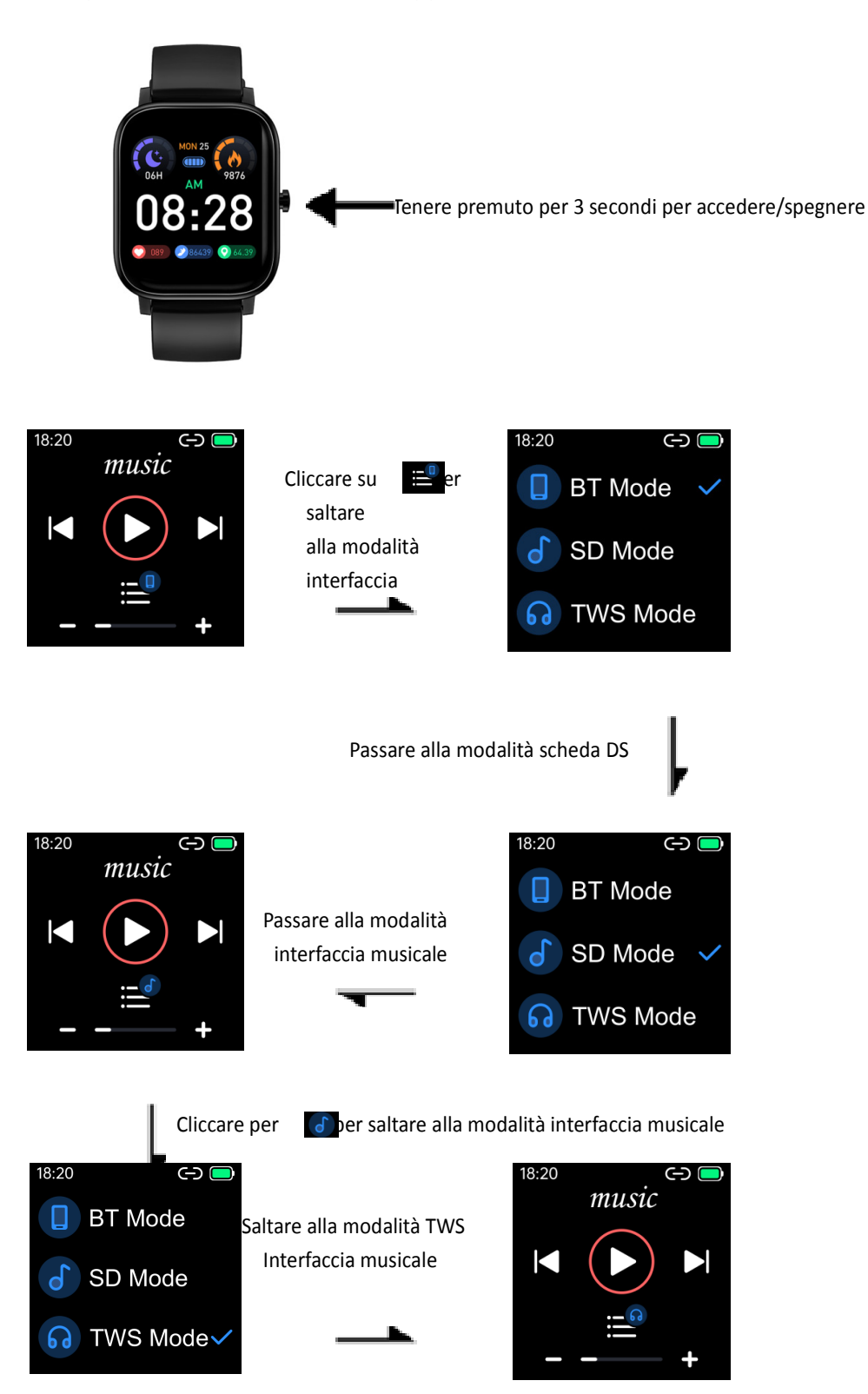

Scorrere verso sinistra al menu delle funzioni

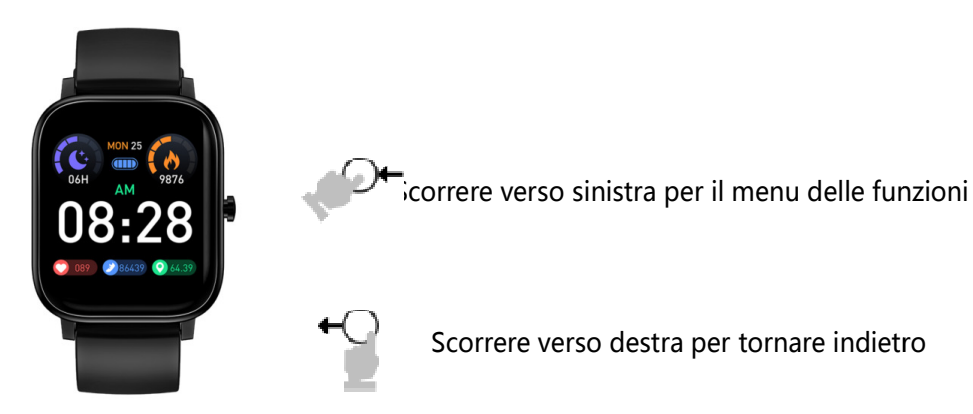

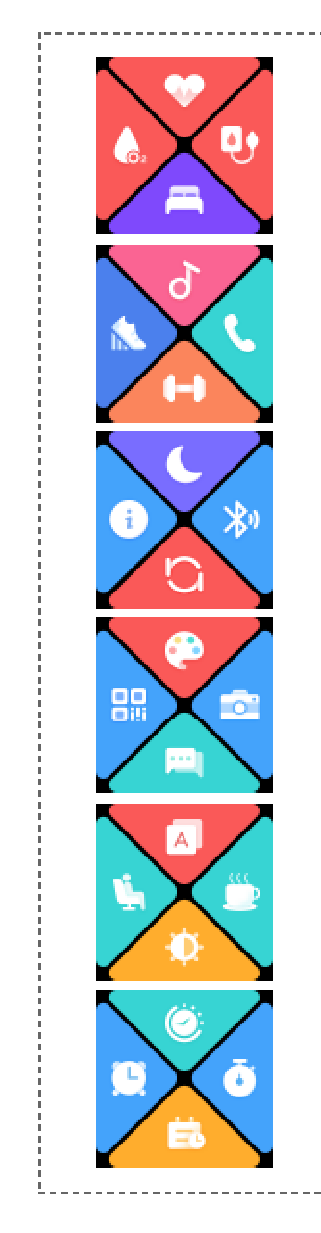

## **1.**Perché il valore della pressione sanguigna ha una deviazione con lo sfigmomanometro?

La deviazione del valore di misurazione dell'orologio e dello sfigmomanometro è determinata da una varietà di fattori. La posizione di misurazione dello sfigmomanometro è nell'arteria brachiale, mentre la posizione di misurazione dell' orologio è nei due rami principali dell'arteriola. In condizioni di normali circostanze, il valore misurato della pressione arteriosa aortica e della pressione arteriosa arteriola differirà da 3 a 40. Se si utilizzano sia l'orologio che lo sfigometro, il sangue scorre nella direzione della centrifugazione e il bracciale è pressurizzato al di sotto della metà il gomito, impedendo temporaneamente al sangue di fluire uniformemente verso i rami sottostanti. Un aumento dell'angiotensina si tradurrà in una maggiore deviazione delle misurazioni della pressione sanguigna superiore e inferiore.

#### 2. Perché non puoi indossare l'orologio per fare un bagno caldo?

La temperatura dell'acqua del bagno è relativamente alta, produrrà molto vapore acqueo, che è un piccolo raggio molecolare. È facile infiltrarsi dallo spazio vuoto del guscio dell'anello, quando la temperatura scende e poi si condensa in goccioline di liquido, è facile causare il cortocircuito del circuito all' interno di esso, danneggiare l'orologio.

#### 3. Perché non è possibile ricevere un messaggio push?

Impostazioni del telefono Android:

1. Confermare che l'interruttore a pressione dei messaggi è acceso nel telefono cellulare.

2.Tutti i messaggi di conferma possono essere visualizzati normalmente nel banner di notifica del cellulare. Il messaggio dell'orologio viene inviato solo leggendo il banner di notifica: se non è presente alcun messaggio nel banner di notifica del cellulare, l'orologio non sarà in grado di ricevere il push. (è necessario trovare l'impostazione di notifica nelle Impostazioni del telefono cellulare e attivare l' interruttore di notifica di Whatsapp, facebook, telefono, SMS ecc.)

#### Impostazioni del telefono iOS:

1. Confermare che l'interruttore a pressione dei messaggi sia acceso nel telefono cellulare.

2. Il messaggio di conferma è che il banner di notifica può essere visualizzato normalmente (è necessario trovare l'impostazione di notifica nelle impostazioni del telefono cellulare e attivare l'interruttore di notifica di Whatsapp, Facebook, Telefono, SMS ecc.)

#### Perché il braccialetto si disconnette spesso?

Salve, questa situazione potrebbe essere causata dal blocco o dalla pulizia del software da parte del sistema di telefonia mobile, che impedisce al software di funzionare normalmente. Si prega di impostare il telefono cellulare in base alle diverse marche di telefoni cellulari. Imposta una whitelist sui telefoni Android e abilita la gestione dell'avvio automatico;

Impostazioni del telefono OPPO:

1.Aprire OPPO Mobile Manager-fare clic su Permessi Privacy-clic su Gestione autorizzazioni applicazioni-cliccare su APP-apri mi fido di questa applicazione

2.Aprire l'APP-fai clic sul pulsante a sfioramento in basso a sinistra del telefono-fare clic sul lucchetto in alto a sinistra dell'APP

3.Attivare la gestione dell'autoaccensione-fare clic sul gestore del telefono-fare clic sulla gestione dell'avvio automatico-aprire l'APP

Impostazioni del telefono VIVO:

1.Aprire l' app-fare clic sull'impostazione in alto a destra-fare clic sulla whitelist -aprire l'APP

2.Aprire l' app-fare clic su gestione software-cliccare su APP aperta per la gestione dell'autoaccensione

Impostazioni del telefono Mi:

1.Aprire l'APP, premere a lungo il pulsante Home del telefono, scorrere verso il basso l'APP, fare clic per bloccare l'attività

2.Aprire le impostazioni del telefono-fare clic su Gestione autorizzazioni-fare clic su Gestione avvio automatico-aprire l'APP

Impostazioni del telefono Meizu:

1.Aprire il Centro sicurezza-fare clic su Avanzate-fare clic su Gestione autorizzazioni-fare clic su tutte le applicazioni-fare clic su APP per aprire attendi questa applicazione una per una abilita l'avvio automatico abilita la notifica di visualizzazione

2.Aprire il gestore del telefono cellulare-fare clic su gestione autorizzazioni-fare clic su avvio automatico-aprire l'APP

3.Aprire il gestore del telefono-fare clic su accelerazione del telefono-fare clic

nell'angolo in alto a destra delle impostazioni dello schermo-fare clic sulla lista bianca di accelerazione del telefono-fare clic per aggiungere la lista bianca Impostazioni del telefono LeTV:

1.Aprire l'APP-fare clic sul pulsante dell'attività mobile-abbassare l'APP-bloccare l'APP 2.Aprire il gestore del telefono-fare clic su sicurezza e privacy-fare clic su avvio automatico della gestione-aprire l'APP

3.Aprire il gestore del telefono-fare clic su sicurezza e privacy-fare clic su gestione dei permessi dell'applicazione-fare clic su telefono, rubrica, messaggio di testo-aprire l'APP Impostazioni del telefono Huawei:

1.Aprire le impostazioni del telefono-fare clic sull'applicazione in background protetta-aprire l'APP o il gestore del telefono cellulare-fare clic su ottimizzazione dell'accelerazione-fare clic su applicazione protetta: apri l'APP

2.Aprire le impostazioni del telefono-fare clic per avviare automaticamente-aprire l'APP Impostazioni del telefono OnePlus:

1.Aprire le impostazioni di sistema del telefono-fare clic sull'applicazione e sui permessi-fare clic su start-apri l'APP

2.Aprire le impostazioni di sistema del telefono-fare clic sull'applicazione e sui permessi-fare clic sulla sospensione dell'applicazione (se l'interruttore di sospensione dell'applicazione è attivato, fare clic sulla gestione della sospensione dell'applicazione)-aprire l'APP

Impostazioni del telefono Samsung:

1.Aprire l'APP, fai clic sul pulsante a sfioramento in basso a sinistra del telefono, fare clic per bloccare l'APP

2.Attivare l'interruttore di funzionamento automatico del telefono cellulare Gionee: System Manager-Green Background-Process Whitelist-Seleziona "Aggiungi applicazione alla whitelist"

3.Aprire il gestore del telefono-fare clic sull'accelerazione del telefono-fare clic nell'angolo in alto a destra delle impostazioni dello schermo-fare clic sulla lista bianca dell'accelerazione del telefono-fare clic per aggiungere la lista bianca

Altre impostazioni del telefono:

1.Trovare la gestione dell'avvio automatico nelle impostazioni del telefono o nel centro di sicurezza

2. Trovare l'APP e autorizzarla